## How to Log In to SIRI and Select a Dashboard

Log in to SIRI using your credentials then select the dashboard you want to view.

## 1. Log In to SIRI

- To access SIRI, go to <u>buffalo.edu/siri</u>
- Click the button to log in to SIRI.
- Log in using your UBITName and password (Figure 1).

| ORACLE             |   |  |  |
|--------------------|---|--|--|
| User ID            |   |  |  |
| Password           |   |  |  |
|                    |   |  |  |
| Sign In            |   |  |  |
| Accessibility Mode |   |  |  |
|                    |   |  |  |
| English            | • |  |  |

Figure 1

## 2. Select a SIRI Dashboard

. . .

• At the top, click *Dashboards*, then click on the dashboard you want to view (Figure 1).

| 9      | Conversity at balance Strategic Information Reporting Initiative (SIRI)     Sign Out Q                                                                                   |                                                                                                    |             |  |  |
|--------|----------------------------------------------------------------------------------------------------|----------------------------------------------------------------------------------------------------|-------------|--|--|
| Г      | Welcome                                                                                                    | Dashboards - Signed In As                                                                                                    | - 1818      |  |  |
| L      |                                                                                                    | 🚺 Most Recent(Welcome - Welcome)                                                                                                    | <b>H</b> () |  |  |
| l      | ✓ Alerts                                                                                                    | ✓ Training Sessions     SIRI Training Sessions - People, Money, Procurement Dashboards     Money     Training Sessions - People, Money, Procurement Dashboards                               |             |  |  |
| l      | None at this time                                                                                                    | - December 5th ~ 9:00 - 11:00 General Dashboards                                                                                                    |             |  |  |
| l      | Sustamer Service                                                                                                    | To sign up for a class click on the link below. Please note we are now using     So sign in using your UBIT user name and password.                                                          | ll have     |  |  |
| l      | If you are interested in requesting a special report or modification to existing report or dashboard please complete the following form: <u>SIRI Report Request Form</u> | UB Edge                                                                                                    |             |  |  |
|        | If you have questions about the SIRI Tool or the data please send an email to the following link: SIRI                                                                   | SIRI Training Sessions - Student Dashboards - More coming soon                                                                                                    |             |  |  |
| <br>s) |                                                                                                    | - To sign up for a class click on the link below. Please note we are using UB Edge to schedule our classes so you will have to<br>sign in using your UBIT user name and password.<br>UB Edge |             |  |  |
| L      |                                                                                                    |                                                                                                    |             |  |  |

Figure 2

For help using SIRI, email siri@business.buffalo.edu